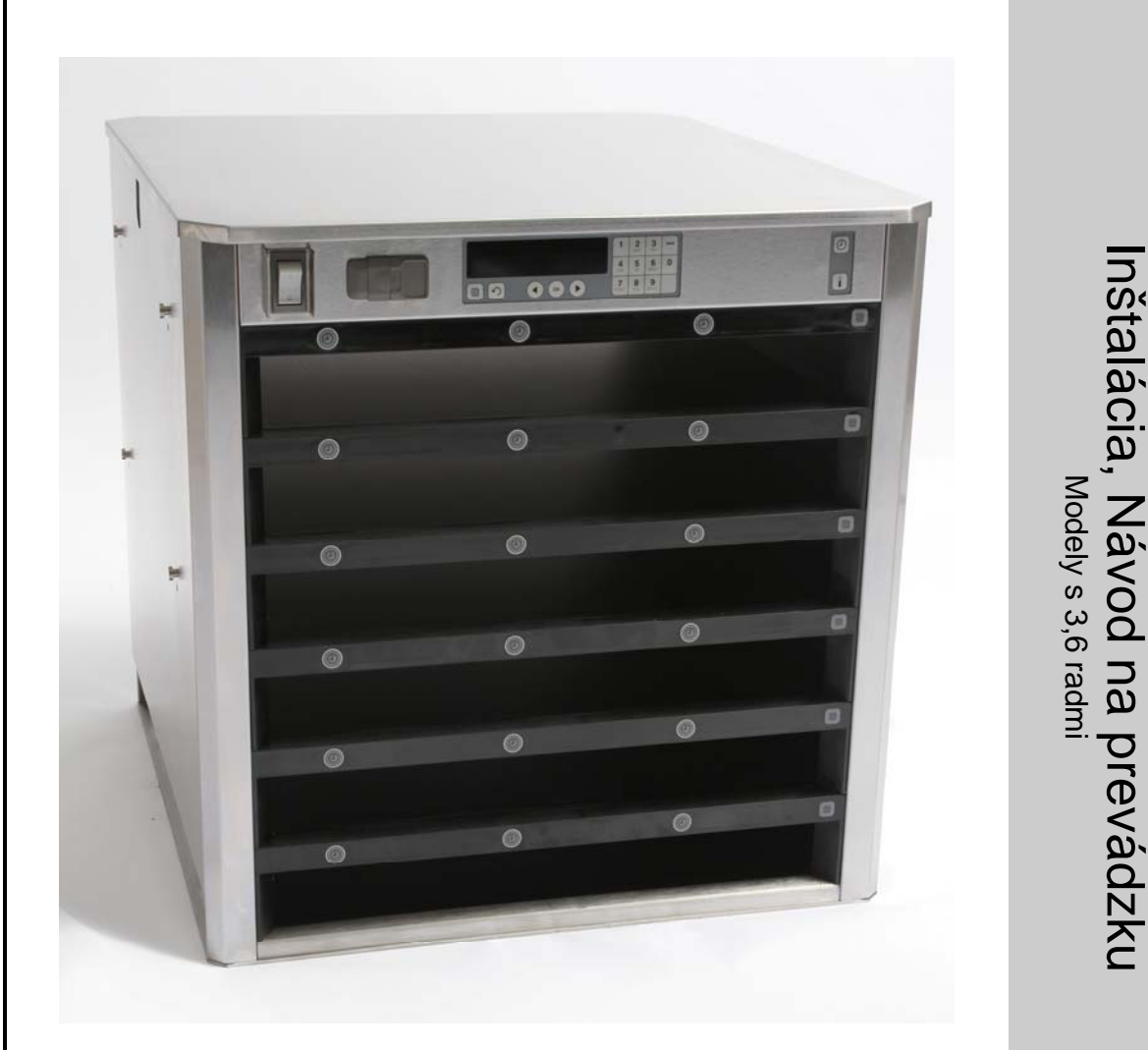

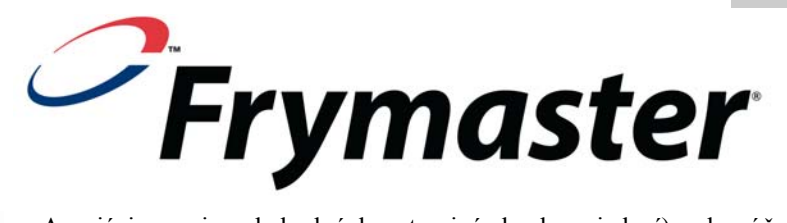

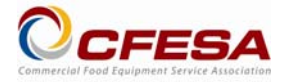

Asociácia servisu obchodných potravinárskych zariadení), odporúča užívanie technikov kvalifikovaných asociáciou CFESA.

Nepretržitá horúca linka servisu 1-800-551-8633 \* 8196706 \* Email: service@frymaster.com

Cena: \$6.00 819-6706 FEB 12

#### UPOZORNENIE

AK BEHOM ZÁRUČNEJ DOBY POUŽIJE ZÁKAZNÍK PRE TOTO ZARIADENIE OD FIRMY ENODIS SÚČIASTKU INÚ AKO NEZMENENÚ NOVÚ ALEBO RECYKLOVANÚ SÚČIASTKU KÚPENÚ PRIAMO OD FIRMY FRYMASTER/DEAN, ALEBO OD KTORÉHOKOĽVEK Z JEJ AUTORIZOVANÝCH SERVISNÝCH STREDISIEK A/ALEBO JE POUŽITÁ SÚČIASTKA UPRAVENÁ ODLIŠNE OD ORIGINÁLNEJ VERZIE, BUDE TÁTO ZÁRUKA NEPLATNÁ. ĎALEJ, FIRMA FRYMASTER/DEAN A JEJ POBOČKY NEBUDE ZODPOVEDNÁ ZA AKÉKOĽVEK REKLAMÁCIE, ŠKODY ALEBO ZÁKAZNÍKOVI VZNIKNUTÉ NÁKLADY, KTORÉ SÚ PRIAMO ALEBO NEPRIAMO, ÚPLNE ALEBO ČIASTOČNE DÔSLEDKOM INŠTALÁCIE AKEJKOĽVEK UPRAVENEJ SÚČIASTKY A/ALEBO SÚČIASTKY ZÍSKANEJ OD NEAUTORIZOVANÉHO SERVISNÉHO STREDISKA.

ZARIADENIE UHC-HD JE NEVHODNÉ PRE POUŽITIE VONKU. PRI PREVÁDZKE MUSÍ BYŤ TÁTO JEDNOTKA UMIESTNENÁ NA VODOROVNOM POVRCHU.

ZARIADENIE UHC-HD JE NEVHODNÉ PRE INŠTALÁCIU V MIESTE MOŽNÉHO POUŽITIA OSTREKOVANIA VODOU. TENTO PRÍSTROJ SA NESMIE ČISTIŤ OSTREKOVANÍM VODOU.

NEUMIESTNITE PRÍVOD VZDUCHU PRE VETRANIE ZARIADENIA UHC-HD BLÍZKO ODVODU PARY ALEBO TEPLA Z INÉHO PRÍSTROJA.

PRO VAŠU BEZPEČNOSŤ NESKLADUJTE ANI NEUŽÍVAJTE BENZÍN ALEBO INÉ HORĽAVÉ PARY A TEKUTINY V OKOLÍ TOHTO ALEBO AKÉHOKOĽVEK INÉHO PRÍSTROJA.

NEPREVÁDZKUJTE ANI NEVYKONÁVAJTE SERVIS ZARIADENIA UHC-HD, DOKIAĽ SI NEPREČÍTATE TENTO NÁVOD.

NEPREVÁDZKUJTE ZARIADENIE UHC-HD, AK NEBOLO NÁLEŽITE INŠTALOVANÉ A PREKONTROLOVANÉ.

NEPREVÁDZKUJTE ZARIADENIE UHC-HD, AK NIE SÚ VŠETKY SERVISNÉ A PRÍSTUPOVÉ PANELY NA MIESTE A NÁLEŽITE ZAISTENÉ.

NEPOKÚŠAJTE SA OPRAVOVAŤ ALEBO VYMIEŇAŤ AKÚKOĽVEK SÚČIASTKU ZARIADENIA UHC-HD, AK NEBOL VŠETOK PRÍVOD ELEKTRINY DO JEDNOTKY ODPOJENÝ.

PRI NASTAVOVANÍ, PREVÁDZKE ALEBO ČISTENÍ ZARIADENIA UHC-HD BUĎTE OPATRNÍ, ABY STE VYLÚČILI KONTAKT S ROZŽERAVENÝM POVRCHOM.

PRI ZDVÍHANÍ ZARIADENIA UHC-HD BUĎTE OPATRNÍ. JEDNOTKA VÁŽI 200 LIBIER (90,7 KG). PRE MANIPULÁCIU SO SKRIŇOU BUDÚ POTREBNÉ TRI AŽ ŠTYRI OSOBY UŽÍVAJÚCE ŠTANDARDNÉ POSTUPY BEZPEČNÉHO ZDVÍHANIA.

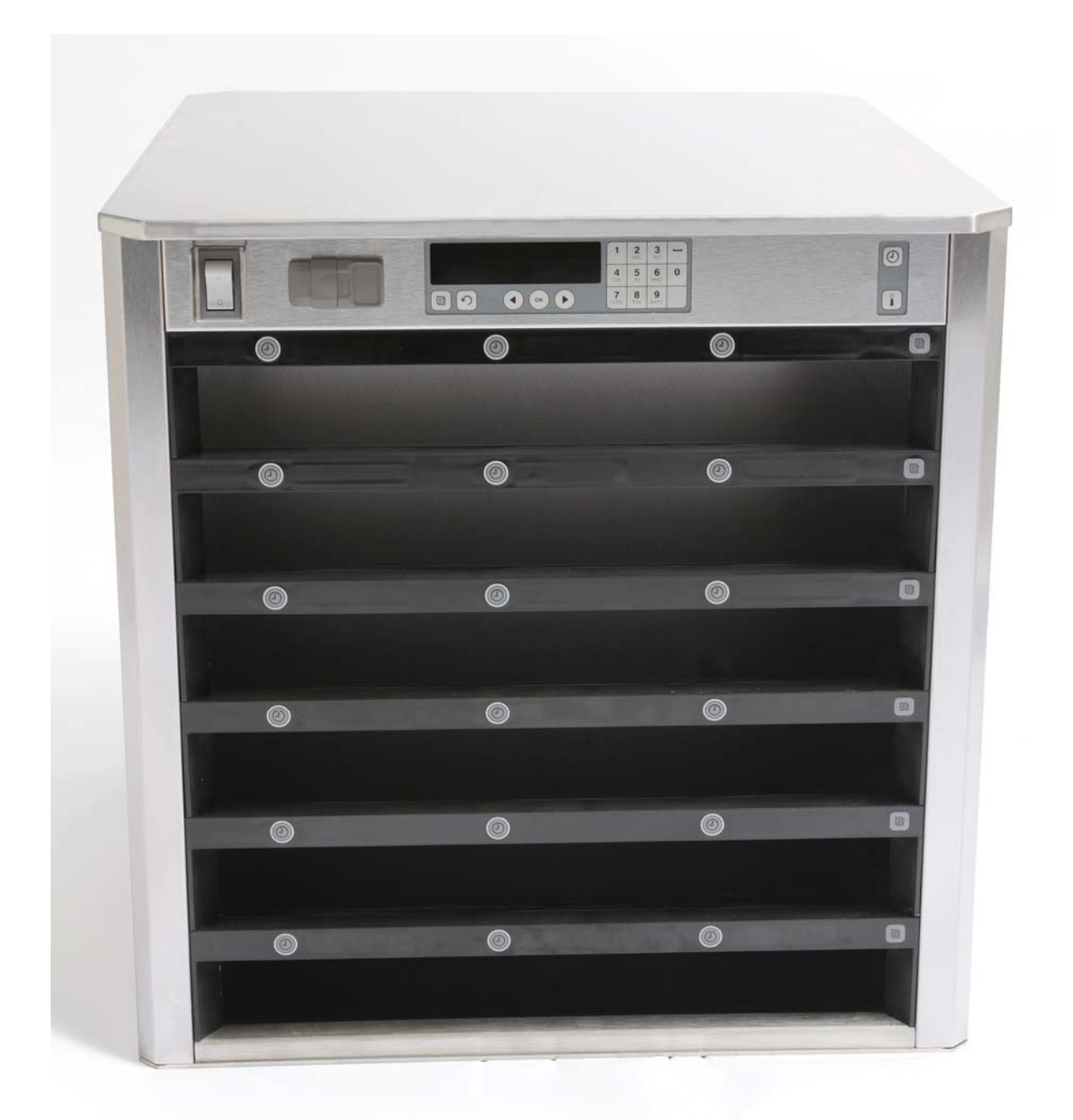

| Kapitola              | Strana |
|-----------------------|--------|
| Servis, záruka        | 1-1    |
| Podnosy na výrobky    | 1-3    |
| Zapnutie              | 2-1    |
| Prevádzkový prehľad   | 3-1    |
| Zmena nastavenia radu | 3-2    |
| Vypnutie zásuvov      | 3-3    |
| Programovanie         | 3-5    |
| Údržba                | 4-1    |

## 1 Univerzálna udržovacia skriňa

Univerzálna udržovacia skriňa (UHC-HD) firmy Frymaster vyvinutá a vyrobená výhradne pre McDonald's je krátkodobé udržovacie zariadenie na predĺženie čerstvosti širokej palety varených výrobkov. UHC-HD spĺňa všetky štandardy McDonald's pre bezpečnosť, účinnosť a čistotu.

### 1.1 Záručné prehlásenie

A. Firma Frymaster L.L.C. poskytuje prvému kupujúcemu nasledujúce obmedzené záruky len pre toto zariadenie a náhradné diely:

#### 1.1.1 Záručné ustanovenia – Univerzálna udržovacia skriňa

- A. Firma Frymaster L.L.C. poskytuje na všetky komponenty na dobu dvoch rokov záruku proti závadám materiálu a spracovania.
- B. Všetky súčiastky s výnimkou poistiek, majú záruku dva roky od dátumu inštalácie skrine.
- C. Ak budú akékoľvek súčiastky okrem poistiek chybné v priebehu prvých dvoch rokov od dátumu inštalácie, zaplatí firma Frymaster tiež priame pracovné náklady na výmenu súčiastky plus náklady na dopravu až do 100 míl/160 km (50 míl/80 km každým smerom).

#### 1.1.2 Vrátenie súčiastok

A. Aby boli uznané, musia byť všetky závadné súčiastky zahrnuté do záruky vrátené do autorizovanej servisnej filiálky Frymaster do 60 dní. Po 60 dňoch je uznanie neprípustné.

#### 1.2.3 Vylúčenia zo záruky

Záruka sa nevzťahuje na zariadenie, ktoré bolo poškodené v dôsledku nesprávného použitia, zlého zaobchádzania, úpravy alebo nehody ako:

- Nesprávna alebo neautorizovaná oprava;
- Nedodržanie pokynov pre náležitú inštaláciu a/alebo pravidelných postupov údržby predpísaných vo vašich kartách MRC (Maintenance Repair Card = karta údržby a opráv);
- Nesprávna údržba;
- Poškodenie pri doprave;
- Nenormálne použitie;
- Odstránenie, zmena alebo vymazanie štítku prístroja;

Tato záruka tiež nepokrýva:

- Dopravu alebo cestovanie nad 100 míl/160 km (50 míl/80 km každým smere), alebo cestovný čas nad dve hodiny;
- Nadčasové alebo sviatočné náklady;
- Náhrady následných škôd (cena opravy alebo výmeny iného poškodeného majetku), stratu času, zisku, využitia alebo akékoľvek iné vedľajšie odškodnenie ľubovolného druhu.

Neuznávajú se žiadne mlčky predpokladané záruky alebo záruky za obchodovatelnosť alebo za použitelnosť pre akýkoľvek určitý účel.

Pre medzinárodnú záruku platí hore uvedené okrem toho, že zákazník zodpovedá za náklady na dopravu a clo.

#### OBJEDNÁVANIE SÚČIASTOK A SERVISNÉ INFORMÁCIE

Objednávky súčiastok je možné podávať priamo vašej miestnej autorizovanej servisnej filiálke (ASA) firmy Frymaster / obchodnému zástupcovi. Zoznam autorizovaných servisných filiálok firmy Frymaster / obchodných zástupcov bol priložený ku skrini pri expedícii z továrne. Ak nemáte prístup k tomuto zoznamu, spojte sa prosím so servisným oddelením firmy Frymaster na čísle 1-800-24-FRYER alebo 1-318-865-1711.

Všimnite si prosím, že objednávky drôtených/plastových podnosov, odkládacích sád, vozíkov a pojazdových koliesok je treba podať vašemu miestnemu dodávateľovi kuchynského vybavenie (Kitchen Equipment Supplier = KES). Tieto doplňkové položky firma Frymaster nedodává.

Pro urýchlenie vybavenia vašej objednávky sú poteebné tieto údaje:

| Číslo modelu            |  |
|-------------------------|--|
| Sériové číslo           |  |
| Napätie                 |  |
| Číslo položky súčiastky |  |
| Požadované množstvo     |  |

Pre získanie servisu sa môžete spojiť s vaším miestnym autorizovaným servisným strediskom firmy Frymaster / obchodným zástupcom. Servisné informácie môžete získať telefonátom do servisného oddelenie firmy Frymaster. Aby bola naša pomoc rýchla a účinná, budeme potrebovať nasledujúce informácie:

| Číslo modelu     |  |
|------------------|--|
| Sériové číslo    |  |
| Podstata problem |  |

Tiež akákoľvek ďalšia informácia, ktorá môže pomôcť pri riešení vášho servisného problému.

#### USCHOVAJTE A ULOŽTE TENTO NÁVOD NA BEZPEČNOM MIESTE PRE BUDÚCE POUŽITIE.

### 1.2 Podnosy na výrobky

Existují 3 veľkosti podnosov na výrobky:

- A. Plastový podnos veľkosti 1/3
- B. Drôtený podnos veľkosti 1/3
- C. Plastový podnos plnej veľkosti

Užite v zhode s prevádzkovým a tréninkovým návodom pre vašu krajinu.

### Dôležité prevádzkové tipy

Pri vkladaní podnosu do skrine sa uistite, že čiara radu na držadle podnosu je vyrovnaná s okrajom radu.

Vyraďte prasknuté alebo poškodené podnosy.

Keď z podnosu vyberáte porcie, vysuňte podnos len tak ďaleko ako je treba a potom ho rýchlo vráť te do zásuvu.

Overte si u vašeho miestneho odborníka nové schémy priestorového usporiadania pre šesťradové zariadenie UHC-HD.

### 1.3 Inštalujte grilovú úchytku

Grilová úchytka je navrhnutá pre držanie grilového podnosu veľkosti 1/3. Pripojuje sa ku grilu pre rýchlejší a bezpečnejší prenos z grilu do skrine UHC.

- Umiestnite prednú časť grilovej úchytky pod okraj grilu.
- Spustite zadnú časť grilovej úchytky až sa drážky oprú o priečku grilu. Grilová úchytka by mala pevne dosadnúť na prednú časť grilu. Ak úchytka nepasuje pohodlne, jednoducho uvolnite štyri matice pod úchytkou a posuňte ju dnu alebo von podľa potreby, aby sa tesne oprela o priečku. Keď je úchytka náležite nastavená, utiahnite matice.

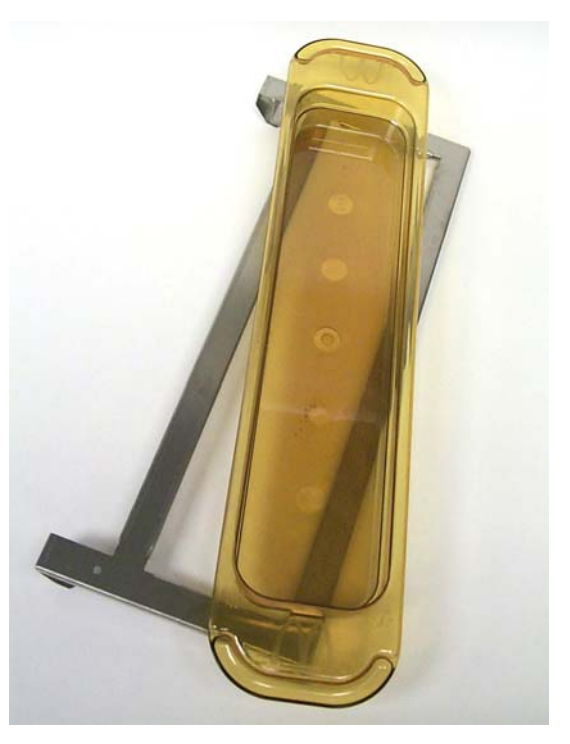

Grilová úchytka se připojuje ke grilu a drží výrobek v podnosu zařízení UHC-HD, usnadňuje tak přenos do udržovací skříně.

PRI ZDVÍHANÍ ZARIADENIA UHC-HD BUĎTE OPATRNÍ. JEDNOTKA VÁŽÍ 200 LIBIER (90,7 KG). PRE MANIPULÁCIU SO SKRIŇOU BUDÚ POTREBNÉ TRI AŽ ŠTYRI OSOBY UŽÍVAJÚCE ŠTANDARDNÉ POSTUPY BEZPEČNÉHO ZDVÍHANIA.

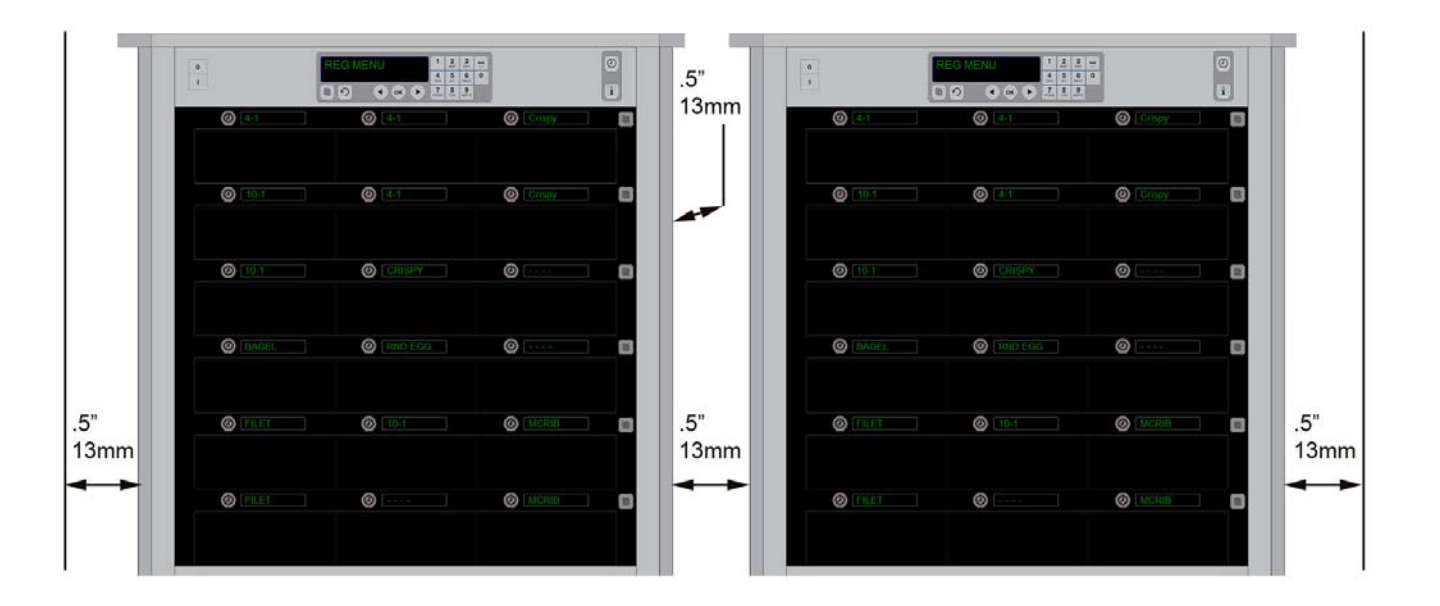

# 2 Zapnite

#### VŠETKY PRÍSTROJE POHÁŇANÉ ELEKTRINOU MUSIA BYŤ ELEKTRICKY UZEMNENÉ V ZHODE S MIESTNYM ZÁKONOM, ALEBO V PRÍPADE ABSENCIE MIESTNYCH ZÁKONOV V ZHODE S NÁRODNÝM ZÁKONOM O ELEKTRINE ANSI/NFPA Č. 70-1990.

- A. Požiadavky na elektrinu:
  - Napätie 208/240 V striedavé
  - 2620 wattov @ 208V 3420 wattov @ 240V
  - Frekvencia 50/60 Hz
  - Jednofázové
  - 20 A

#### TENTO PRÍSTROJ JE PRE VAŠU OCHRANU PRED RIZIKOM ELEKTRICKÉHO ÚDERU VYBAVENÝ TROJKONTAKTNOU UZEMNENOU ZÁSTRČKOU A MUSÍ BYŤ PRIPOJENÝ DO NÁLEŽITĚ UZEMNENEJ TROJKONTAKTNEJ ZÁSUVKY. NEODSTRIHUJTE ANI NEODSTRAŇUJTE Z TEJTO ZÁSTRČKY ZEMNIACI KONTAKT.

NEUMIESTŇUJTE PRÍVOD VZDUCHU PRE VETRANIE ZARIADENIA UHC-HD BLÍZKO ODVODU PARY ALEBO TEPLA Z INÉHO PRÍSTROJA.

#### VŠETKY JEDNOTKY BY MALI BYŤ PRIPOJENÉ K UZEMNENÉMU SYSTÉMU DODÁVKY ELEKTRINY.

# 2.1 Predhriatie

- 1. Zapojte univerzálnu udržovaciu skriňu HD do zdroja elektriny.
- 2. Umiestnite prázdné podnosy na potraviny do všetkých pozícií vo všetkých radoch.
- 3. Posuňte spínač energie do polohy ON (ZAPNUTÉ).
- 4. Nastavte skriňu na požadovanú ponuku.
- 5. Skriňa zobrazí nápis Low Temp (Nízka teplota), meniaci sa po dosiahnutí náležitej teploty na meno ponukovej položky.
- 6. Keď pridávate na ohriate podnosy potravinové položky, spustite spínacie hodiny.

# 3 Prevádzkový prehľad

Univerzálna udržovacia skriňa – HD (UHC-HD) má šest radov z ktorých každý udržuje až tri podnosy pre výrobky, alebo šesť radov, kde každý udržuje tri podnosy. Každá pozícia v rade má displej, který ukazuje výrobok a udržovací čas pre pozíciu každého z podnosov.

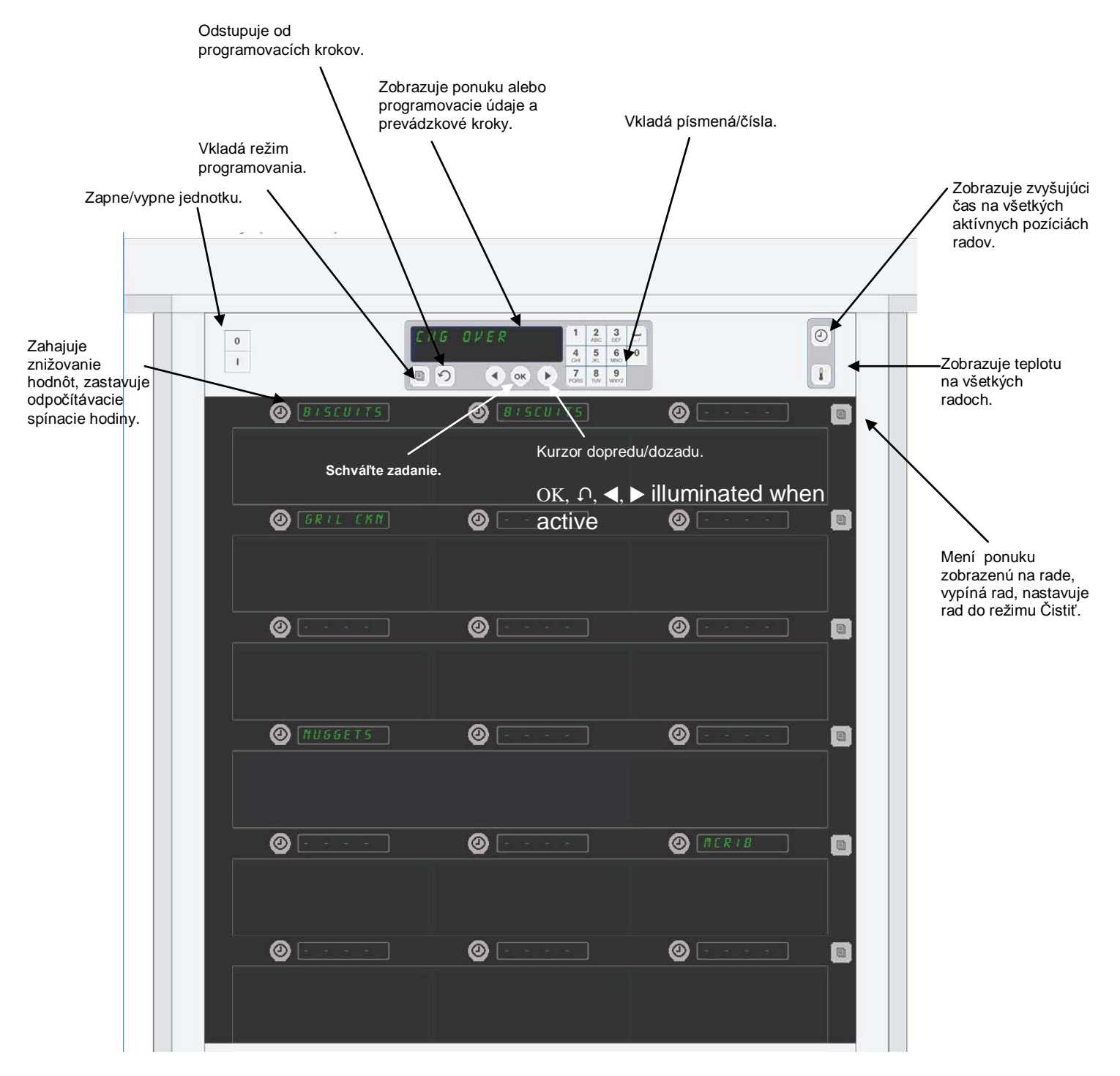

Zariadenie UHC-HD je pripravené k prevádzke hneď po vybalení, so zásuvmy nastavenými pre bežné zostavy ponúk.

### 3.1 Prevádzka skrine

- 1. Prepnite spínač elektriny do polohy ON (Zapnuté).
- 2. Displeje budú svietiť a ukazovať nápisy nÍZHR EPLOER (LOW TEMP), ktoré sa zmenia na názvy výrobkov, keď je skriňa zahriata.
- 3. Vložte výrobok do příslušného radu a stlačte tlačidlo spínacích hodín. Najjasnejšie displeje ukazujú zásuvy s najkratším zvyšujúcim udržovacím časom.
- 4. Pre zmenu ponuky radu stlačte tlačidlo režimu radu umiestnené úplne vpravo, vypnite rad, alebo ho nastavte do čistiaceho režimu (clean mode). Stisknite tlačidlo OK pre odsúhlasenie zmeny.

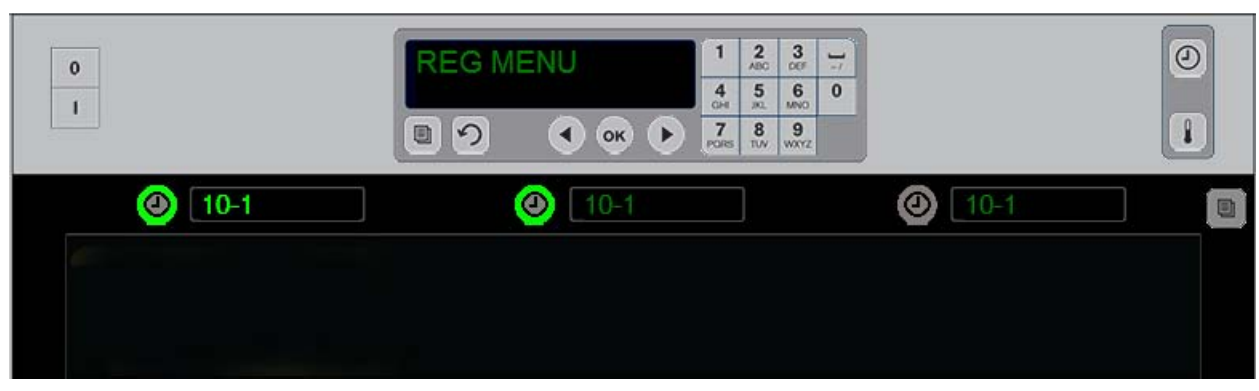

Jasné tlačidlo a jasný displej položky ponuky ukazujú pozíciu radu pre najbližšie použitie. Jasné tlačidlo na pozícii radu ukazuje, že je aktívna, ale nie je to pozícia s najkratším zvyšujúcim časom udržovania. Jej meno sa rozjasní, keď sa ona stane pozíciou s najkratším zvyšujúcim časom udržovania.

**Stlačte tlačidlo spínacích hodín susediace s požadovaným zásuvom.** Tlačidlo sa rozjasní; tiež názov výrobku sa rozjasní, ak je to prvá alebo jediná voľba z položiek ponuky. Jas displeja položky ponuky ukazuje pozíciu s najkratším zvyšujúcim udržovacím časom. Pri stlačení sa rozjasnia tlačidlá na pozíciách pre rovnaký výrobok. Názov ponuky ostává tlmený, ak to nie je pozícia v rade s najkratším zvyšujúcim udržovacím časom.

#### Poradie zobrazení spínacích hodín

- Jasné tlačidlo, jasný displej na pozícii v rade s najkratším zvyšujúcim udržovacím časom; jasné tlačidlo pre pozíciu v rade s rovnakým výrobkom.
- coold nob (Nápis Teraz variť) s jedním pípnutím pred koncom udržovacieho obdobia.
- HHHHH s trvalým pípaním na konci cyklu spínacích hodín; pre zrušenie pípania stlačte tlačidlo spínacích hodín.

#### Zastavenie spínacích hodín

**Pre vypnutie spínacích hodín stlačte tlačidlo spínacích hodín vedľa pozície v rade.** Spínacie hodiny sa zastavia a ich tlačidlo stemnie. Rozjasní sa displej ďalšej príslušnej pozície v rade.

### 3.2 Prevádzka spínacích hodín

### 3.3. Zmena nastavenia radu

Stlačte tlačidlo režimu radu na pravej strane skrine. Displeje vo vybranom rade cyklujú medzi voľbami ponuky, čistiacim režimom a vypnutím. Keď sa zobrazí požadovaná voľba, stlačte na klávesnici tlačidlo OK. Hlavný ovládač zobrazí voľbu ponuky, alebo nápis  $\Gamma HEd$  (Zmiešan) ak je v skrini v užívaní viac ako jedna ponuka.

### 3.4. Výzvy Teraz varte

Výzva Cook Now (Teraz varte) zaznie vo vopred nastavenom čase pred vypršaním času posledného podnosu daného výrobku. Nie je treba žiadne potvrdenie. Trojsekundový zvukový alarm a nápis cool nob (Teraz varte) slúži ako pripomienka pre ďalšie varenie potrebného výrobku.

### 3.5 Užívanie čistiaceho režimu

Stlačte tlačidlo ponuky, kým sa nezobrazí Clean Mode (Čistiaci režim). Stlačte tlačidlo OK. Ak sú spínacie hodiny aktívne, skriňa nedovolí vybrať Čistiaci režim s pomocou tlačidla ponuky. Ak nie sú žiadne spínacie hodiny aktívne, uvedie voľba Čistiaci režim celú skriňu do Čistiaceho režimu.

Názvy sa zmenia na všetkých pozíciách radov. Nastavovacou hodnotou pre všetky rady sa stane 52°C. Displeje ukazujú SLOT CLN MODE (Režim čistenia zásuvu) a NOT SAFE YET (Zatiaľ nie je bezpečné), dokiaľ teplota zásuvov nedosiahne 52°C. Na displejoch se objaví cLERn (čistenia).

### 3.6 Vypnutie zásuvov

Stlačte tlačidlo režimu radu úplne vpravo, kým sa nezobrazí OFF (VYPNUTÉ). Stlačte na klávesnici tlačidlo OK.

### 3.7. Redukcia udržovacieho času

Udržovací čas môžete redukovať v päťminútových krokoch stlačením a uvolnením tlačidla spínacích hodín u aktívneho zásuvu. Týmto vynecháte čas, počas ktorého bola položka udržovaná v inej udržovacej skrini.

### 3.8 Teplotný displej

Stlačte na skrini tlačidlo teploty a ľavý rad displejov ukáže teploty v hornej a v dolnej časti.

- Teplota horného plechu
- Teplota dolného plechu

### 3.9 Teplotné alarmy

Existujú štyri teplotné alarmy:

- Vysoká teplota
- Nízka teplota
- Senzor
- Doba nábehu

Ak nastanú podmienky alarmu, znie zvukový signál a displej sa mení medzi voľbou výrobku a správou alarmu. Ak zásuv zobrazuje správu alarmu, nie je možné spustiť spínacie hodiny.

#### 3.9.1 Alarmy vysokej a nízkej teploty

Ak je teplota zásuvu nad alebo pod hranicami pre vybraný výrobok, ukáže displej nápis SLOT TEMP HIGH (Vysoká teplota zásuvu) alebo SLOT TEMP LOW (Nízka teplota zásuvu). Bude znieť alarm. Pre vypnutie zvukového alarmu stlačte tlačidlo spínacích hodín. Zvukový alarm neznie behom počiatočného uvedenia skrine do prevádzky.

#### 3.9.2 Alarm rozsahu senzoru

Alarm závady senzoru ukazuje teplotnú hodnotu senzoru nad alebo pod rozsahem zásuvu 32-121°C. Znie zvukový alarm. Je zobrazená správa SENS ALRM (Alarm senzoru). Pre vypnutie zvukového alarmu stlačte tlačidlo spínacích hodín. Pre opravu alarmu senzoru je nutný servis.

#### 3.9.3 Alarm nábehového času

Alarm nábehového času ukazuje, že behom vopred nastaveného času po spustení, teplota zásuvu nedosiahla prevádzkovú teplotu. Zobrazená správa je SLOT RISE RATE (Stupeň nábehu zásuvu). Znie zvukový alarm. Pre vypnutie zvukového alarmu stlačte tlačidlo spínacích hodín. Pre opravu alarmu nábehového času je nutný servis.

#### 3.9.4 Ďalšie zobrazenia o stavu mimo tolerancie

HHH na displeji znamená chybu senzoru. Je nutný servis.

LLLL znamená chybu senzoru alebo teplotu zásuvu pod 10°C. Nechajte zásuv v prevádzke ešte 10 minut. Ak zobrazenie LLLL ostáva, volajte servis.

### Prehl'ad programovania

Stisk tlačidla programovania a vloženie kódu zprístupní päť oblastí skrine popísaných dole.

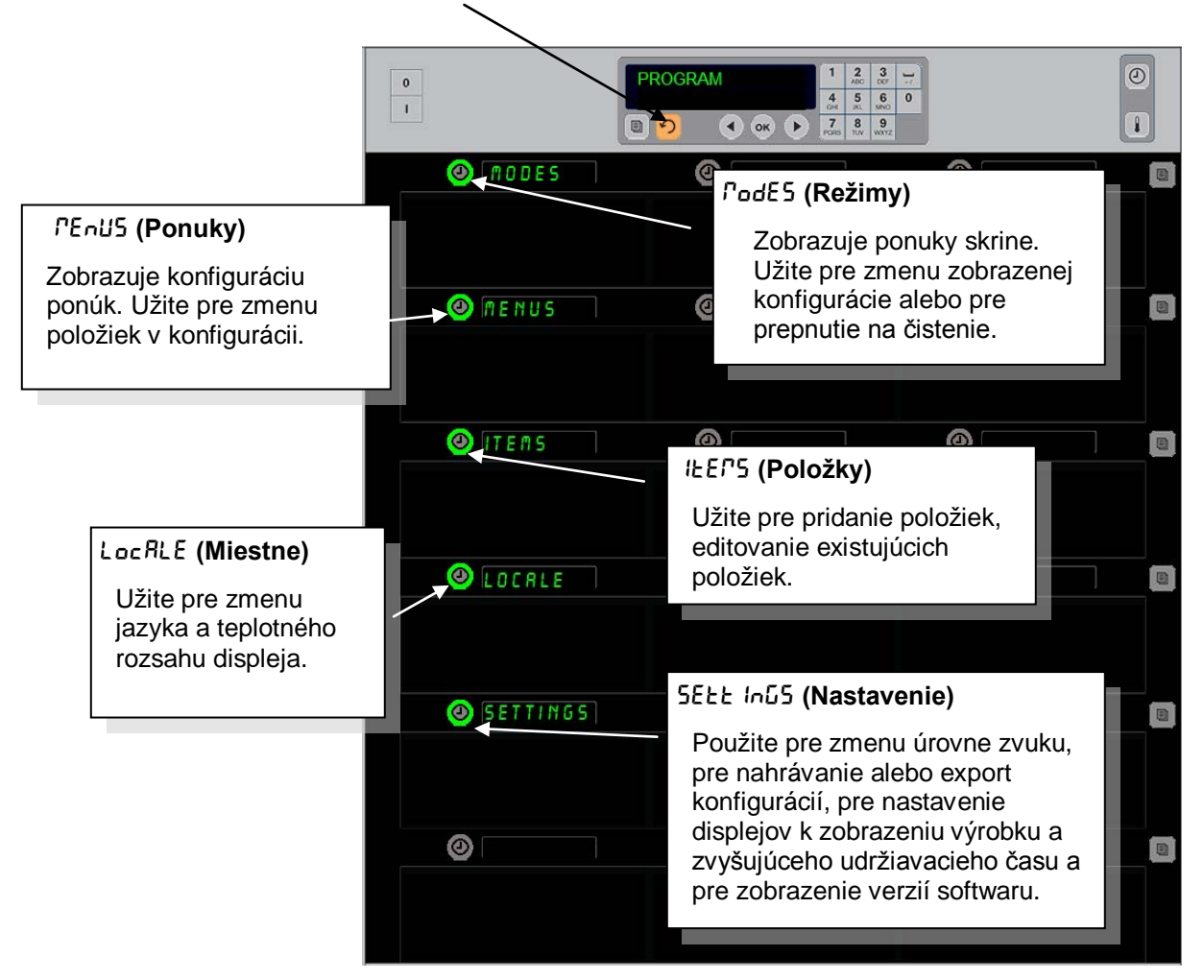

Programovanie vyžaduje použitie tlačidiel klávesnice a spínacích hodín vo stĺpci na ľavej strane radov.

Stlačte na klávesnici tlačidlo Program, vložte kód a skriňa zobrazí zmenu (ako ukázané hore). S nápisom Program zobrazeným na hlavnom ovládači:

- Stlačte spínacie hodiny vedľa nápisu Modes (Režimy) pre zobrazenie konfigurácií ponuky a pre vyčistenie.
- Stlačte spínacie hodiny vedľa nápisu Menus (Ponuky) pre zmenu konfigurácie ponuky.
- Stlačte tlačidlo spínacích hodín vedľa nápisu Items (Položky) pre pridanie položky ponuky alebo pre vymazanie či editovanie existujúcej položky.
- Stlačte tlačidlo spínacích hodín vedľa nápisu Locale (Miestne) pre zmenu zobrazeného jazyka albo rozsahu teploty zo stupnice Fahrenheit na Celsius.
- Stlačte tlačidlo spínacích hodin vedľa nápisu Nastavenie (Settings) pre upravenie úrovne zvuku, pre zmenu displeja pozície radu na výrobok a zvyšujúci udržiavací čas, pre prístup ku konfigurácii vlastností exportu a importu a pre pohľad na čísla softwarových verzií. V každom prípade sa po stlačení tlačidla zmenia slová na pozíciách radov skrine. Sú zobrazené položky vzťahujúce sa ku zvolenej ponuke. Texty inštrukcií rolujú na displeji klávesnice.

### Režimy zmeny

#### Toto použite pre celkovú zmenu ponuky skrine.

- 1. Stlačte programové tlačidlo.
- 2. Zobrazí sa nápis Enter Recess SEquence (Vložte prístupovú sekvenciu).
- 3. Vložte 1955.
- 4. Stlačte tlačidlo OK.
- Stlačte osvetlené tlačidlo vedľa nápisu PodE5 (Režimy), z prvého stĺpca displejov sa stane päť volieb ponuky a čistenia. Stlačte požadovanú ponuku.
- Všetky displeje ukážu zvolenú ponuku. Na ovládači roluje nápis Pre potvrdenie zmeny režimu stlačte OK.
- 7. Stlačte OK.
- Displej ovládača ukáže chū coPPLEEE (Zmena vykonaná). Tlačidlá so šípkami ostávajú osvetlené.
- 9. Stlačte trikrát tlačidlo ∩ a vrátite skriňu do prevádzky vo zvolenej ponuke.

**Poznámka**: Toto zmení ponuku skrine vo všetkých radoch naraz. Jednotlivé rady môžete zmeniť s pomocou tlačila radu na pravej strane každého radu.

| 0            | RODES<br>SELECT RODE | 1  2  3 /    4  5  6  0    7  8  9    7085  T.W.  WXZ |
|--------------|----------------------|-------------------------------------------------------|
| Ø BRKFST     | 0                    |                                                       |
|              |                      |                                                       |
| CHG OVER     | 0                    |                                                       |
|              |                      |                                                       |
| (2) REG MENU | 0                    |                                                       |
|              |                      |                                                       |
| 🕘 CUSTOM 1   | 0                    |                                                       |
|              |                      |                                                       |
| 🕘 CUSTOM 2   | 0                    |                                                       |
|              |                      |                                                       |
| OLEAN        | 0                    |                                                       |
|              |                      |                                                       |

#### Zmena položiek zobrazených v ponuke

- 1. Stlačte programové tlačidlo.
- 2. Zobrazí sa nápis Enter Recess SEQUEnce (Vložte prístupovú sekvenciu).
- 3. Vložte 1955.
- 4. Stlačte tlačidlo OK.
- 5. Stlačte tlačidlo spínacích hodín susediacich s displejom Menu (ponuky).
- 6. Z ľavého stĺpca displejov skrine sa stanú voľby ponúk.
- 7. Stlačte požadovanú ponuku.
- 8. Zobrazí sa súčasná konfigurácia pre túto ponuku.
- Stlačte tlačidlo spínacích hodín na pozícii, kterú chcete změniť \*.
- Rolujte medzi voľbami s pomocou osvetleného tlačidla spínacích hodín, alebo tlačidiel ◄► (tlačidlá so šípkami umožňují rolovanie dopredu a dozadu) na ovladači.
- 11. Keď je zobrazená požadovaná položka, stlačte OK.
- 12. Displej ovládača ukáže chū coPPLEEE (Zmena vykonaná). Tlačidlo ∩ ostáva osvetlené.
- 13. Stlačte třikrát tlačidlo ∩ a vrátite skriňu do prevádzky vo zvolenej ponuke.

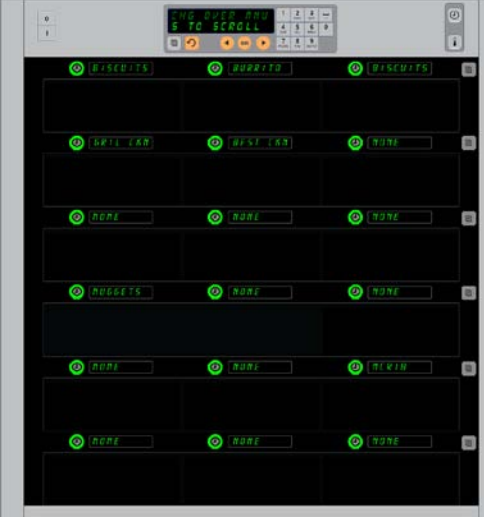

Obrázok skrine so zobrazením ponuky Raňajky (Breakfast).

\*POZNÁMKA: Položky ponuky, ktoré menia teplotu radu, musia byť uvedené v ľavej pozícii radu. Položky vo strede a v pravej pozícii majú rovnakú teplotu. Položky ponuky s teplotami neodpovedajúcími hodnote v ľavej pozícii sa pri rolovaní medzi výrobkami neukážu.

#### Zmena ponuky v jednom rade

- 1. Vo zvolenom rade stlačte tlačidlo režimu radu.
- 2. S každým stiskem tlačidla sa zobrazí voľby ponúk včítane oFF (Vypnuté) a cLERn (Čistiť).
- 3. Keď sa zobrazí požadovaná voľba ponuky, stlačte na klávesnici tlačidlo OK.
- Ovládací displej sa zmení z predošlého názvu ponuky na P IHEd (Zmiešané).

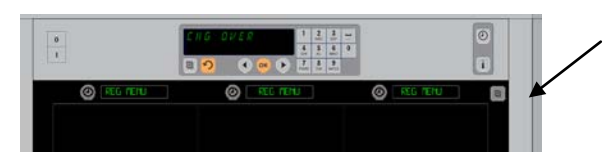

Stisk tlačidla režimu radu (viď šípka) vyvolá sekvenciu volieb ponuky. Keď je zobrazená požadovaná ponika pre rad, stlačte tlačidloOK na hornej klávesnici.

### Pridajte, zmeňte alebo vymažte položku ponuky

- 1. Stlačte programové tlačidlo.
- 2. Zobrazí sa nápis Enter RecE55 5Equence (Vložte prístupovú sekvenciu).
- 3. Vložte 1955.
- 4. Stlačte tlačidlo spínacích hodín susediace s displejom Items (Položky).
- 5. Na displeji skrine sa objaví Rdd IEEP (Pridajte položku), chū IEP (Zmeňte položku), dEL IEP (Vymažte položku).
- 6. Klávesnica zobrazí SELECE ERSH (Vyberte úlohu).

Inštrukci pre každú úlohu sú podrobne popísané dole:

### Pridajte novú položku

Keď je skriňa v režime položiek (Items mode), stlačte tlačidlo spínacích hodín vedľa displeja s nápisom Pridaj položku (Add Item). Ľavý stĺpec displejov potom ukazuje:

- Item Name (Názov položky)
- Top Temp (Teplota hore)
- Bot Temp (Teplota dole)
- Hold Time (Udržovací čas)
- Cook Nowv (Teraz varte)
- Stlačte tlačidlo IEP nRPE (Názov položky). Na displeji klávesnice sa objaví SELECE SEEE InG Eo chRnGE (Vyberte nastavenie pre zmenu). Na displeji názvov sa objaví nRPE nEU IEP (Menujte novú položku). S pomocou klávesnice vložte názov výrobku.
- Stlačte tlačidlo Ω. Na displeji sa objaví SELECE SEEE Inū Eo chRnūE or PrESS oH Eo SRuE (Vyberte nastavenie pre zmenu alebo stlačte OK pre uloženie).
- 3. Stlačte tlačidlo *LoP LEPP* (Teplota hore). S pomocou klávesnice pomaly vložte teplotu hore.
- Stlačte tlačidlo Ω. Na displeji sa objaví SELECE SEEE InG Eo chRnGE or PrESS oH Eo SRuE (Vyberte nastavenie pre zmenu alebo stlačte OK pre uloženie).
- 5. Stlačte tlačidlo **bok EEP** (Teplota dole). S pomocou klávesnice pomaly vložte teplotu dole.
- 6. Slačte tlačidlo ∩. Na displeji sa objaví SELEct SEtt InG to chRnGE or PrESS oH to SRuE (Vyberte nastavenie pre zmenu alebo stlačte OK pre uloženie).
- Stlačte tlačidlo hold E IPE (Udržovací čas). S pomocou klávesnice vložte čas, v proběhu ktorého môže byť výrobok vo skrini udržovaný.
- 8. Stlačte tlačidlo  $\Omega$ . Na displeji sa objaví SELECE SEEE InG Eo chRnGE or PrESS off Eo SRuE (Vyberte nastavenie pre zmenu alebo stlačte OK pre uloženie).
- Stlačte tlačidlo cooH nou (Teraz varte). Na displeji klávesnice sa objaví chRnuE IEF (Zmeňte položku). S pomocou klávesnice vložte bod v odpočítávaní času, kedy skriňa zobrazí výstrahu cooH nou (Teraz varte).
- 10. Stlačte OK. Na displeji sa objaví SELECE SEEE InG Eo ChRnGE or PrESS off Eo SRuE (Vyberte nastavenie pre zmenu alebo stlačte OK pre uloženie).
- 11. Stlačte OK. Displej ukáže chū coPPLEEE (Zmena vykonaná).
- 12. Stlačte raz tlačidlo  $\Omega$  pre vloženie iného výrobku , počínajíc u  $\mathcal{E}\Gamma5$  (Položiek). Stlačte ešte dvakrát tlačidlo  $\Omega$  pre návrat skrine do prevádzkového režimu a ukončenie programovania.

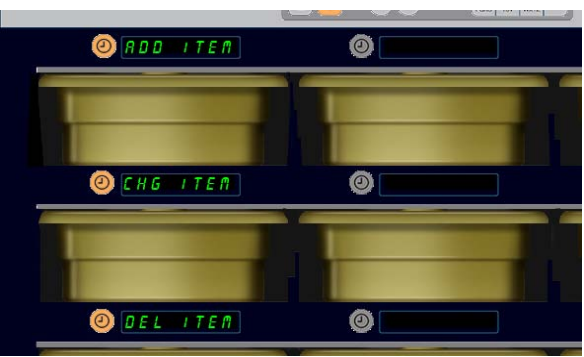

Keď je v režime programovania vybraný výber položky, zobrazia sa nápisy Pridaj, Zmeň a Vymaž položku.

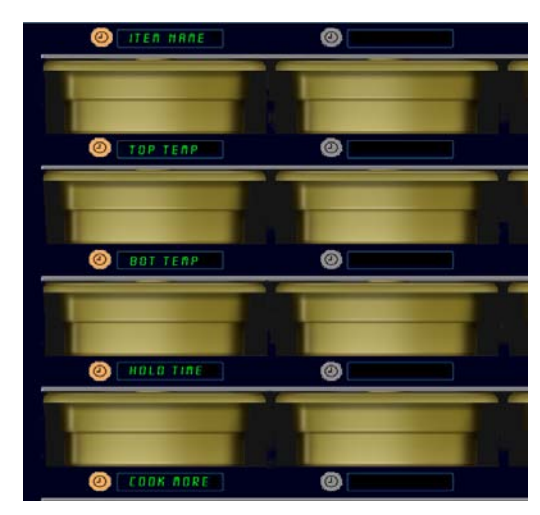

Výber akejkoľvek možnosti v režime položiek vyvolá displej ukázaný hore.

**POZNÁMKA:** Nie je možné vkladať teploty nad 200°F (93°C) a pod 165°F (73°C). Niektoré číselné tlačidlá sa pri nastavení teploty na maximum alebo minimum stanú nefunkčné , aby nedalo vložiť vyššie alebo nižšie číslo.

jazyka.

- 6. Stlačte tlačidlo požadovaného jazyka. V pozícii horného radu vľavo je zobrazený vybraný jazyk; všetky ostatné pozície sú prázdne.
- 7. Stlačte OK.
- 8. Stlačte tlačidlo ∩ pre návrat skrine do prevádzkového

#### ponuky. Položka na vymazanie je vybraná s pomocou tlačidla spínacích hodín. Vymazanie sa potvrdzuje tlačidlom OK na ovládači.

Skiňa so zobrazenými položkami

CADTERK?

() Foto EP

(a) (a) (c) (c) (c)

@ 0.00

O LUIL CHA

Stlačte tlačilo spínacích hodín vedľa parametra, který chcete zmeniť a pro zmenu jedného alebo viac udržovacích parametrov pre výrobok postupujte podľa krokov v sekcii **Pridaj novú položku**. Stlačte  $\Omega$  kým sa skriňa nevrátí do prevádzkového režimu.

#### Vymažte položku

•

Zmeňte položku

Zmeňte položku (CHG Item).

Na displeji skrine sa objaví:

Displeje skrine sú zaplnené názvami položiek.

ILEP ARE (Názov položky

LOP LEPP (Teplota hore) bob EEPP (Teplota dole)

hold t IPE (Udržovací čas) coold nob (Teraz varte)

Keď je skriňa v režime položiek (Items mode), stlačte tlačidlo spínacích hodín vedľa displeja s nápisom Vymažte položku (Del Item).

Stlačte tlačidlo spínacích hodín vedľa položky, kterú chcete zmeniť.

Displeje skrine sú zaplnené názvami položiek.

Rolujte k ďalším názvom s pomocou osvetlených tlačidiel **4**. Stlačte tlačidlo spínacích hodín vedľa položky, kterú chcete vymazať. Na displeji skrine sa objaví:

- ILEP ARPE (Názov položky)
- LOP LEPP (Teplota hore) •
- **bob LEPP** (Teplota dole) •
- hold E IPE (Udržovací čas) •
- cool PorE (Varte d'alej)

Ovládač zobrazí dELEEE /EEP (Vymažte položku). Stlačte na klávesnici tlačidlo OK.

Na displeji klávesnice sa objaví change corplete (Zmena dokončená). Stlačte tlačidlo 介 pre návrat skrine do prevádzkového režimu.

### Zmeňte jazyk

- 1. Keď je skriňa v Program mode (režime programovania), stlačte tlačidlo spínacích hodín vedľa displeja s nápisom LocALE (Miestne).
- 2. Na displejoch skrine vľavo sa objaví LRoGURGE (Jazyk). and dEGrEE5 (Jazyk a stupne). Prostredný displej ukazuje súčasné nastavenie.
- 3. Stlačte tlačidlo LAnGURGE (Jazyk).

režimu v novom jazyku.

- 4. Displeje skrine sú zaplnené voľbami jazyka. Ak je treba, rolujte s pomocou šípiek klávesnice k ďalším voľbám
- 5. Displej vľavo hore ukazuje súčasný jazyk.

# UHC-HD

Keď je skriňa v režime položiek (Items mode), stlačte tlačidlo spínacích hodín vedľa displeja s nápisom

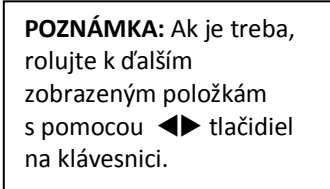

. 0 DESREES 0

Zobrazená skriňa s displejom LocRLE (Miestne). Vedľa nápisu Language (Jazyk) je súčasný výber jazyka; vedľa nápisu Degrees (Stupne) je súčasný rozsah teplôt.

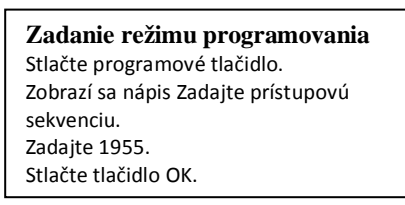

#### Displej zmeny rozsahu teploty

- Keď je skriňa v Program mode (režime programovania), stlačte tlačidlo spínacích hodín vedľa displeja s nápisom LocALE (Miestne).
- Na displejoch skrine vl'avo sa objaví LAnGUAGE and dEGrEE5 (Jazyk a stupne). Susedné displeje ukazujú súčasné nastavenie.
- 3. Zobrazí sa LAnGUAGE and dEGrEE5 (Jazyk a stupne) so súčasným nastavením ukázaným na vedľajšom zásuve.
- 4. Stlačte spínacie hodiny vedľa nápisu dEGrEE5 (Stupne).
- 5. Jeden nad druhým sa zobrazia nápisy FRhcEnhE IE a cELS IUS.
- 6. Stlačte tlačidlo spínacích hodín susediace s požadovanou stupnicou.
- 7. V pozícii horného radu vľavo je zobrazená vybraná stupnica; všetky ostatné pozície sú prázdne.
- 8. Pre potvrdenie výberu stlačte na klávesnici OK.
- 9. Stlačte tlačidlo  $\hat{\mathbf{O}}$  pre návrat skrine do prevádzkového režimu v novej teplotnej stupnici.

### Nastavenie

Ponuka Nastavenie (Settings) uvádza niekoľko možností: nastavenie úrovne zvuku, nastavenie displeja – čo pridá údaj o zvyšujúcom udržiavacom čase na displej pozície radu, import konfigurácie z webovej stránky konfigurácie skrine firmy McDonald's a export konfiguračních súborov pre použitie v iných skriniach. Tiež môžete vidieť softwarové verzie. Ich vlastnosti sú dole popísané v tom poradí, v akom sa objavujú na skrini.

#### Zvuk

- 1. Keď je skriňa v režime programovania (Program mode), stlačte tlačidlo spínacích hodín vedľa displeja s nápisom 5ELL InG (Nastavenie).
- Vľavo hore je zobrazené súčasné nastavenie zvuku; ostatné úrovne zvuku sú zobrazené v pozíciách radov priamo pod tým.
- 3. Na displeji klávesnice rolujú inštrukcie.
- 4. Stlačte tlačidlo spínacích hodín vedľa požadovaného nastavenia.
- 5. Vybrané nastavenie sa zobrazí vľavo hore; všetky ostatné displeje sú prázdne.
- 6. Stlačte OK pre potvrdenie výberu.
- 7. Stlačte tlačidlo s šípkou späť pre návrat skrine do prevádzky s novou úrovňou zvuku.

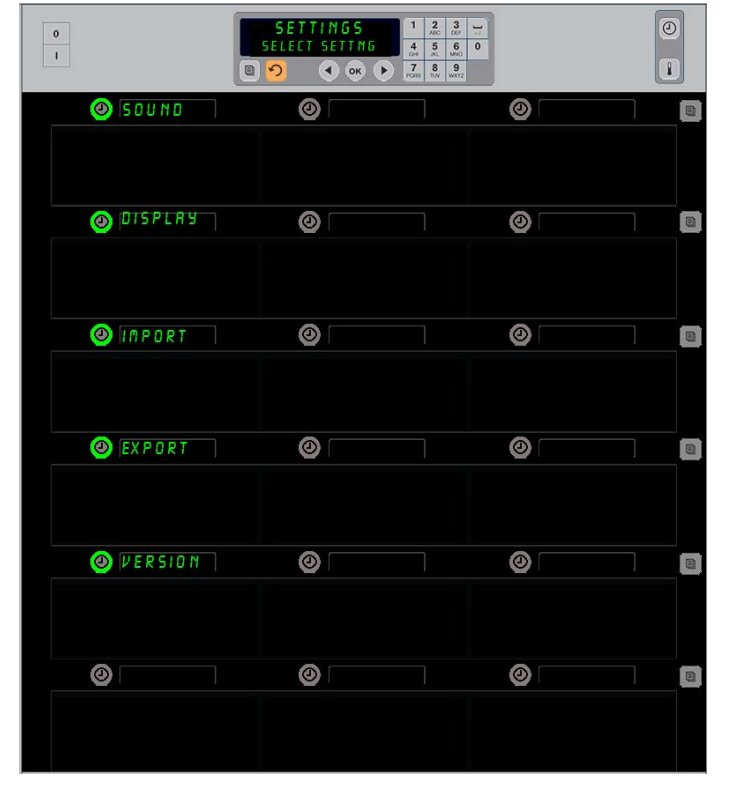

Zadanie režimu programovania Stlačte programové tlačidlo. Zobrazí sa nápis Zadajte prístupovú sekvenciu. Zadajte 1955. Stlačte tlačidlo OK.

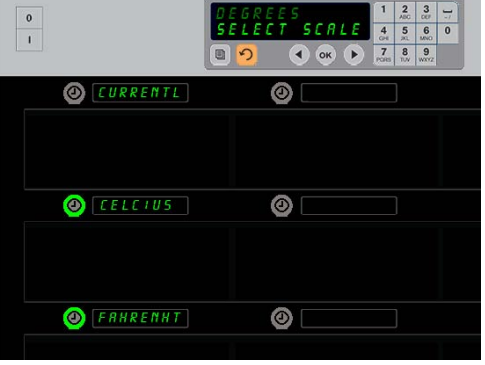

Stlačením spínacích hodín vedľa nápisu dEGrEE5 (Stupne) sa vyvolá displej ukázaný na obrázku hore. Stlačte tlačidlo spínacích hodín vedľa požadovaného rozsahu teplôt.

### Displej

- 1. Keď je skriňa v režime programovania (Program mode), stlačte tlačidlo spínacích hodín vedľa d ISPLE JR.
- Vľavo hore je zobrazený režim displeja d5P PodE; súčasné nastavenie displeja FULL (PLNÉ) alebo Shork (SKRÁTENÉ) je zobrazené hore uprostred. Na displeji klávesnice rolujú inštrukcie. Voľba FULL (PLNÉ) zobrazí plné meno výrobku. Voľba Shork (SKRÁTENÉ) zobrazí skrátené meno a zvyšujúci udržiavací čas.
- 3. Stlačte tlačidlo vedľa nápisu režim displeja dSP PodE.
- V hornej pozícii roluje súčasné nastavenie; na pozíciách hneď pod tým sa objaví FULL (PLNÉ) a Short (SKRÁTENÉ).
- 5. Stlačte tlačidlo spínacích hodín vedľa požadovaného režimu displeja.
- 6. Vybrané nastavenie sa zobrazí vľavo hore; všetky ostatné displeje sú prázdne.
- 7. Stlačte OK pre potvrdenie výberu.
- Stlačte tlačidlo so šípkou späť pre návrat skrine do provádzky so zmeneným displejom.

### Import

- Keď je skriňa v režime programovania (Program mode), vložte flash disk s konfiguráciami skrine získanými z webovej programovacej stránky firmy McDonald´s alebo exportovanými zo skrine.
- Stlačte tlačidlo spínacích hodín vedľa nápisu IPort.
- 3. Pozície radov skrine sú obsadené menami súborov konfigurácie skrine z flash disku.
- 4. Stlačte tlačidlo spínacích hodín vedľa požadovanej konfigurácie.
- Zvolené meno súboru je zobrazené v hornej l'avej pozícii radu. Ostatné pozíci radov sú prázdne. Na displeji roluje Pre potvrdenie stlačte OK.
- 6. Stlačte OK.
- chū co<sup>Π</sup>PLEEE (Zobrazí sa hlásenie ZMENA DOKONČENÁ).

**POZNÁMKA:** \*Prístup k softwaru dostupnému na webe a k inštrukciám pre jeho použitie je riadený výhradne firmou McDonald´s.

Kontakt: Glen Schackmuth Telefón: 630-623-2154 email: <u>Glenn.Schackmuth@us.mcd.com</u>

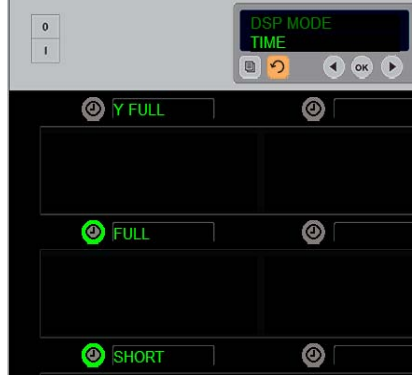

V hornej pozícii roluje súčasný výber. Osvetlené tlačidlá pod tým sú voľby.

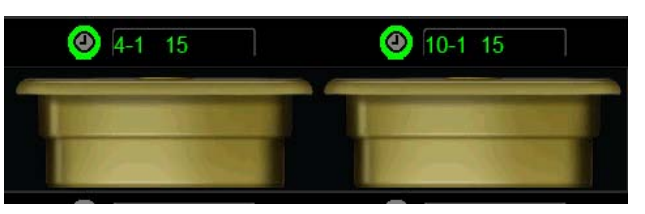

V skrátenom režime displeja (Short) je trvale ukazované meno a zvyšujúci udržiavací čas. Mená niektorých položiek budú skrátené.

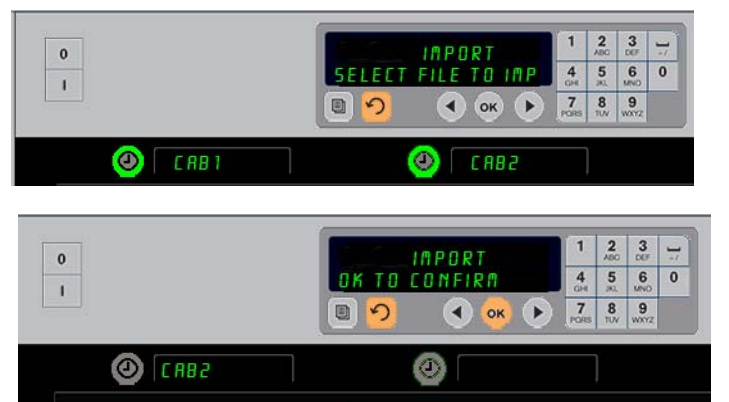

Na skrini (hore) sú vidieť mená súborov konfigurácie skrine z flash disku, keď importujete konfiguráciu. Konfigurácie sa vyberá stlačením susedného tlačidla spínacích hodín. Meno súboru sa objaví v pozícii vľavo hore (ilustrácia dole). Všetky tlačidlá spínacích hodín sú zhasnuté a všetky ostatné displeje pozície radov sú prázdne.

> **POZNÁMKA:** Konfigurácie ponúk zachytené na flash disku s pomocou postupu popísaného na strane 4-13 nie je možné zadať do skrine ako súbor vytvorený na webe. Pre tieto súbory použite kódovací postup, pre súbory vytvorené na webe užite webový postup.

#### Export

- Keď je skriňa v režime programovania (Program mode), vložte flash disk.
- 2. Stlačte tlačidlo spínacích hodín vedľa nápisu EHPort.
- Tlačidlo pozície horného radu vľavo svieti a na obrazovke Hlavného displeja roluje pokyn Enter EHPort F LEnRFE (Zadejte meno súbora pre export).

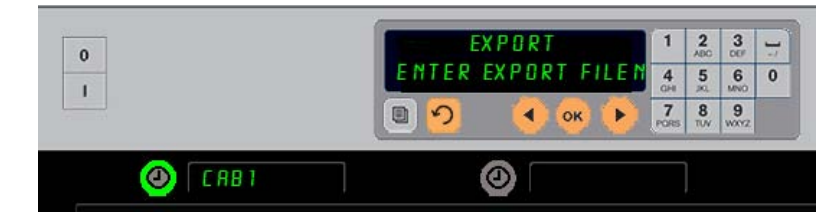

Keď exportujete súbor zo skrine, musí byť jeho meno uvedené.

- 4. Na klávesnici zadajte meno súbora. Písmená sa objavia vedľa osvetleného tlačidla. (Toto je meno, ktoré súbor ponesie a bude viditeľné v koreňových súboroch flash disku a na skrini, keď je súbor importovaný z flash disku.)
- 5. Stlačte OK.
- 6. chū co<sup>np</sup>LEEE (Zobrazí sa hlásenie ZMENA DOKONČENÁ).
- 7. Pre odchod z programovania a návrat skrine do bežnej prevádzky stlačte  $\Omega$ .

#### Verzia

- 1. Keď je skriňa v režime programovania (Program mode), stlačte tlačidlo spínacích hodín vedľa uEr 5 lon (Verzie).
- 2. V pozícii horného radu vľavo sa zobrazí F Ir PLARE; číslo verzie sa zobrazí bezprostredne napravo.
- 3. V druhej pozícii horného radu vľavo sa zobrazí **U5b**; číslo verzie sa zobrazí bezprostredne napravo.
- 4. Pre odchod z programovania a návrat skrine do bežnej prevádzky stlačte  $\Omega$ .

#### Čistenie a preventívna údržba

#### Každé štyri hodiny – čistite podnosy/mriežky

- 1. Vyberte všetky plastové a drôtené podnosy. Dajte podnosy/mriežky do drezu na čistenie.
- Vyčistite podnosy umytím v horúcom roztoku univerzálneho super koncentrátu McD APCS (*All-Purpose Super Concentrate*) (*HCS*) načerpaného cez dávkovač drezu, alebo primiešajte 0,3 fl.oz.(asi 9,5 ml) prípravku *McD APSC (HCS)* na každý galón (asi 4 litry)roztoku. Dôkladne opláchnite podnosy/mriežky horúcou vodou.
- 3. Dezinfikujte podnosy/mriežky ponorením do roztoku dezinfikátoru drezov McD (*McD Sink Sanitizer*) (*HCS*), (jeden balíček na 10 galónov vody) alebo roztoku dezinfikátoru McD (*mcD Sanitizer*)(*HCS*) (štyri balíčky na 10 galónov vody) na dobu aspoň 1 minúty. Vyberte z roztoku dezinfikátoru a nechajte na vzduchu uschnúť.

#### Každodenne – čistite skriňu

1. Na konci pracovného dňa prepnite jednotku do režimu čistiť. Postupujte podľa krokov zo strany 3-3

**Poznámka: Pre čistěnie exteriéru Univerzálnej udržovacej skrine-P nepoužívajte** dezinfikátor drezov McD (*McD Sink Sanitizer*)(*HCS*).

 Nechajte jednotku chladnúť, kým nezhasne zobrazenie SLOT CLN MODE (režim čistenia zásuvu) Pro odstránení všetkých zvyšujúcich nánosov na povrchu zásuvu použite kefu – vytlačte častice von na opačnom konci skrine.

Poznámka: Pre čistenie zásuvov skrine používajte len kefu na čistenie skrine. Drôtené kefy, brusné vankúšiky alebo kovové škrabky trvale poškodia povrch zásuvu skrine.

Poznámka: Nepoužívajte žiadny iný čistič, ako *McD* (*APSC*)(*HCS*). Použitie iných zmesí môže viesť k poškodeniu ovládacích komponentov.

- 3. Kefou na čistenie skrine vytlačte všetky volné častice von na opačnom konci skrine.
- 4. Pre čistenie každého zásuvu použite vlhkú, čistú/dezinfikovanú utierku a kefu na čistenie skrine. Vyčistite spodnú aj hornú plochu každého zásuvu.
- 5. Čisto utrite všetky vonkajšie povrchy skrine čistou dezinfikovanou utierkou, ktorá bola nasiaknutá v prípravku *McD ASPC (HCS)*.
- 6. Vypnite jednotku.

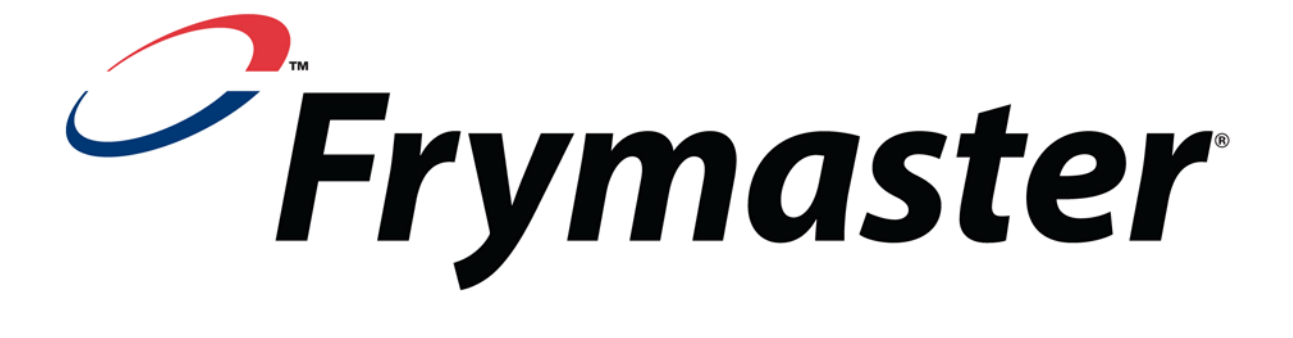

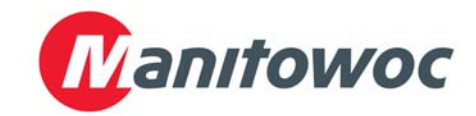

Expedičná adresa: 8700 Line Avenue, Shreveport, Louisiana 71106

TEL 1-318-865-1711 FAX (Súčiastky) 1-318-219-7140

FAX (Technická podpora) 1-318-219-7135

TLAČENÉ VO SPOJENÝCH ŠTÁTOCH Servisná horúca linka 1-800-551-8633 Cena: \$6.00 819-6706 FEB 12